# Procedura per una richiesta di rimborso web

 Entra nella tua Area riservata e inserisci le credenziali di accesso. Nella schermata Desktop, clicca "Richiedi un rimborso"

| AV DATI ANAGRAFICI                                                                                                    | La tua tessera Mutuasalus Rich                                                                                                    | niedi un rimborso                                     |                                                                                                    |
|----------------------------------------------------------------------------------------------------|----------------------------------------------------------------------------------------------------|-------------------------------------------------------|----------------------------------------------------------------------------------------------------|
| Nome<br>Cognome<br>Nato o Firenze, il<br>Codice Fiscole<br>RESIDENZA<br>Indifizzo<br>CAP<br>Città<br>Provincia FI<br>CONTATTI<br>Email<br>ContaTTI<br>Email<br>Cellulare<br>Telefono | ChartiMutua<br>University of the second second se | <b>Pratiche in corso</b><br>Nessuna pratica in corso. | <ul> <li>Massimale autonomo</li> <li>Viste Specialistiche (250 anno)</li> <li>Esami ed accertamenti (250 anno)</li> </ul> |
| Informativa Privacy 🌒 Modulo di adesione 🛓                                                                                                    | Download PDF 🛓 🗸                                                                                                    | Pratiche in sospeso<br>0                              | I tuoi plafond 🕒                                                                                                    |
| Prenotazioni                                                                                                    |                                                                                                    |                                                       |                                                                                                    |
| Campagne attive                                                                                                    | Ricerca prestazioni sanitarie e 🔍 Riconine san                                                                                                    | erca tutti i convenzionati Qy                         |                                                                                                    |

### 2. Selezionare il tipo di rimborso da inserire:

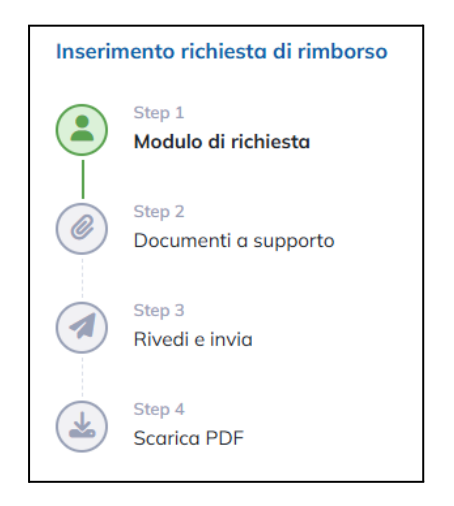

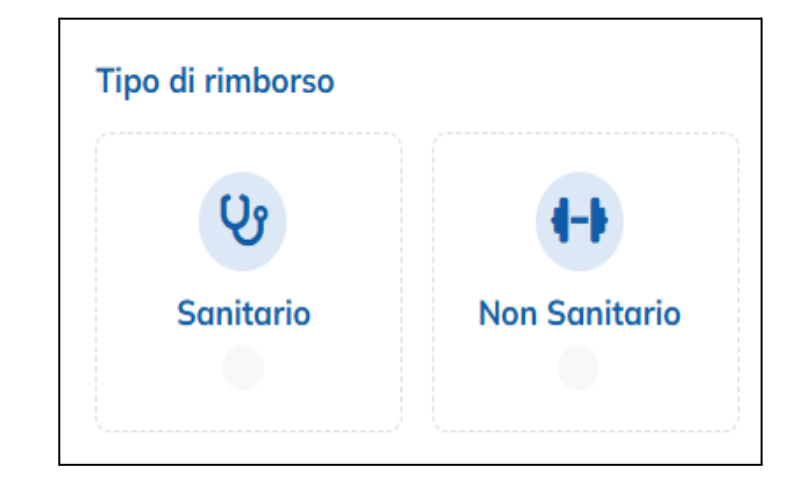

# 3. Compila i campi richiesti (i campi obbligatori sono contrassegnati dall'asterisco)

| Data Prestazione *                                                 | Tipologia *                      |  |  |  |
|--------------------------------------------------------------------|----------------------------------|--|--|--|
| Inserire la data                                                   |                                  |  |  |  |
| Tipo di struttura: *                                               | Struttura convenzionata *        |  |  |  |
| O Convenzionata 💿 Non Convenzionata                                | Inserire il nome della struttura |  |  |  |
| La prestazione riguarda un familiare? *                            |                                  |  |  |  |
| Si O No                                                            |                                  |  |  |  |
| Le prestazioni sanitarie dipendono da: *                           |                                  |  |  |  |
| Malattia Infortunio Altro                                          |                                  |  |  |  |
| Numero fattura                                                     | Importo totale richiesto €*      |  |  |  |
| Inserisci numero fattura                                           | 0,00                             |  |  |  |
| Per la prestazione in inserimento dichiaro di: *                   |                                  |  |  |  |
| Di non avere percepito rimborso (totale o parziale) da terze parti |                                  |  |  |  |
| Di avere percepito rimborso da terze parti per l'importo di        |                                  |  |  |  |
|                                                                    | Avanti→                          |  |  |  |

 In questa sezione dovrai allegare i documenti richiesti.
 Attenzione: i dati della struttura, i dati del richiedente e l'importo devono essere ben visibili

|                                   | Documentazione allegata alla richiesta di rimborso                                                 |  |  |
|-----------------------------------|----------------------------------------------------------------------------------------------------|--|--|
|                                   | Documenti Fiscali                                                                                  |  |  |
| Inserimento richiesta di rimborso | 0                                                                                                  |  |  |
| Step 1<br>Modulo di richiesta     | Trascina qui i files o fai click per l'upload.<br>Allegati in formato. JPEG., JPG, PNG, PDF        |  |  |
| Step 2<br>Documenti a supporto    | Documenti Sanitari<br>1                                                                            |  |  |
| Step 3<br>Directi o invito        | Trascina qui i files o fai click per l'upload.         Allegati in formato .JPEG, .JPG, .PNG, .PDF |  |  |
| Step 4                            | Ricette Mediche                                                                                    |  |  |
| Scarica PDF                       | Trascina qui i files o fai click per l'upload.<br>Allegati in formato JPEG, JPG, PNG, PDF          |  |  |
|                                   |                                                                                                    |  |  |

# 5. Prima di inviare la pratica ricontrolla i dati inseriti. Adesso clicca su "**Trasmetti**"

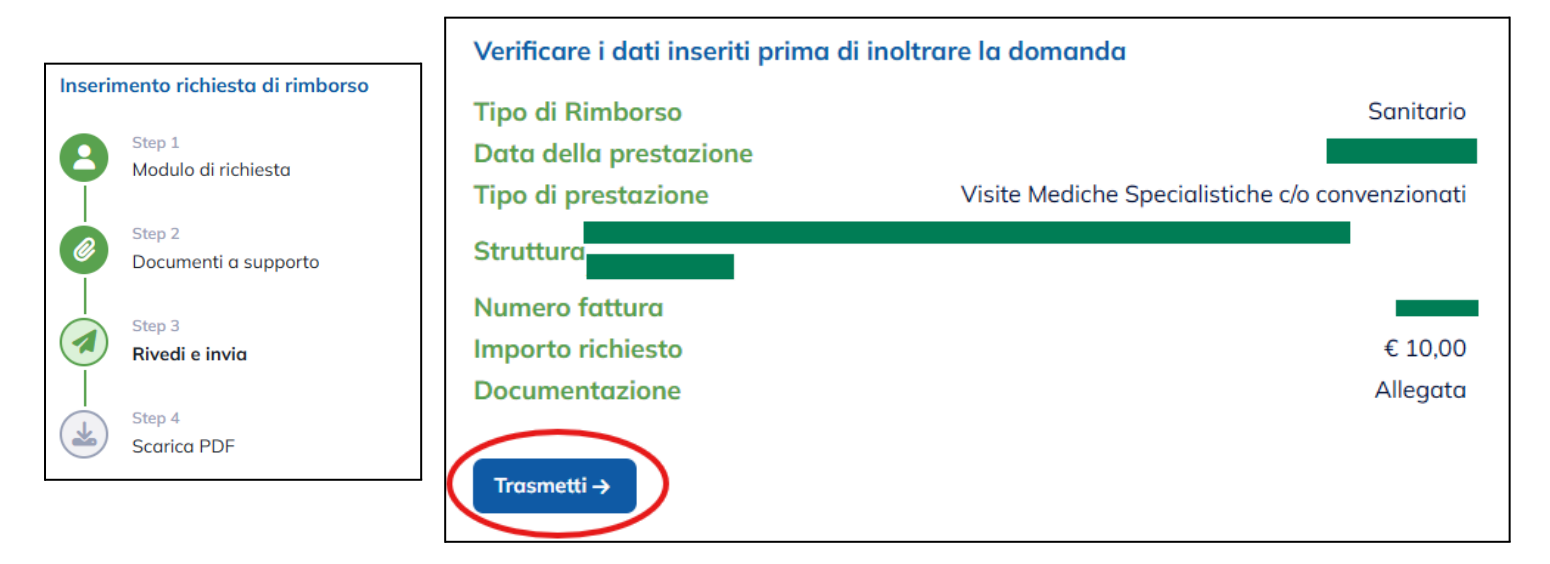

#### La procedura è conclusa!

#### N.B.

Qualora la richiesta non fosse andata a buon fine, troverai un numero accanto a "**Pratiche in sospeso**". Cliccando su quest'ultima, comparirà una nuova sezione con la pratica inserita ma non completata.

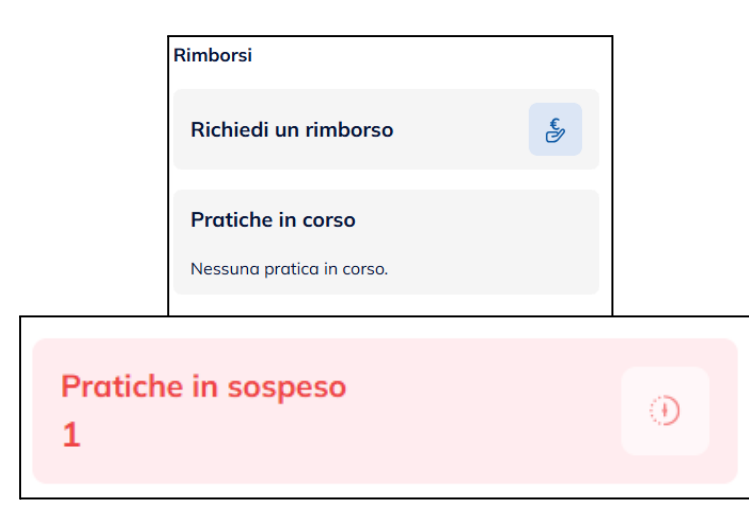

Cliccando su "**pratiche in sospeso**" verrai indirizzato alla pagina dove potrai concludere l'operazione.

| Nr. Pratica | Data richiesta     |                    | Data prestazione    |
|-------------|--------------------|--------------------|---------------------|
| 138610      | 30/07/2025         |                    | 09/07/2025          |
| Legenda     | 🖉 Allega documenti | 🕝 Invio definitivo | 💼 Annulla richiesta |

## Il Team di ChiantiMutua ETS!